## **New Family Registration Step-by-Step**

Please see the step-by-step instructions & images below to better help you navigate creating an account & registering for a class.

**<u>Step 1</u>**: Visit <u>firstteeclearwater.org</u> and click the green 'Register My Child' button

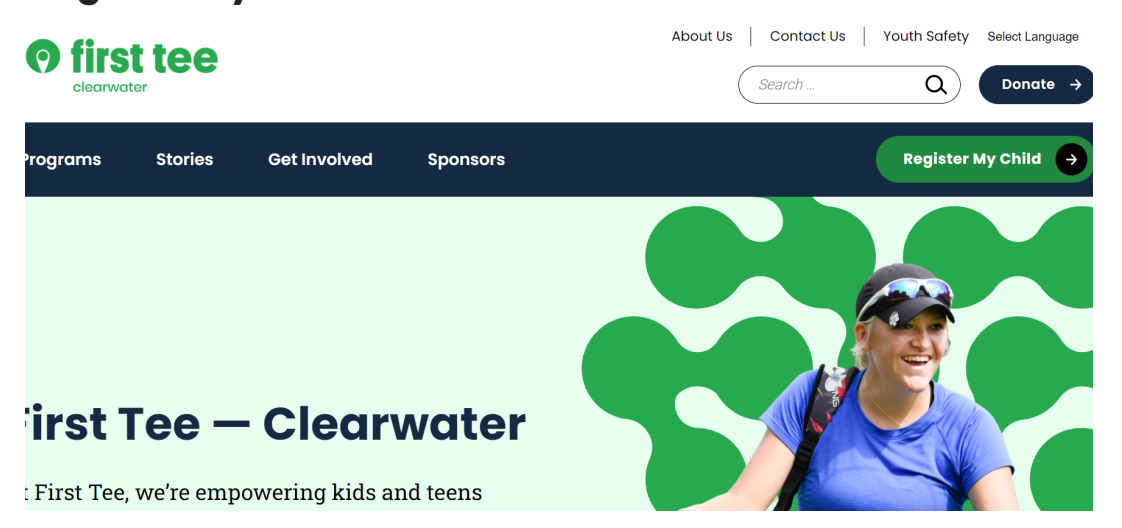

#### Step 2: Click the blue 'Login' button

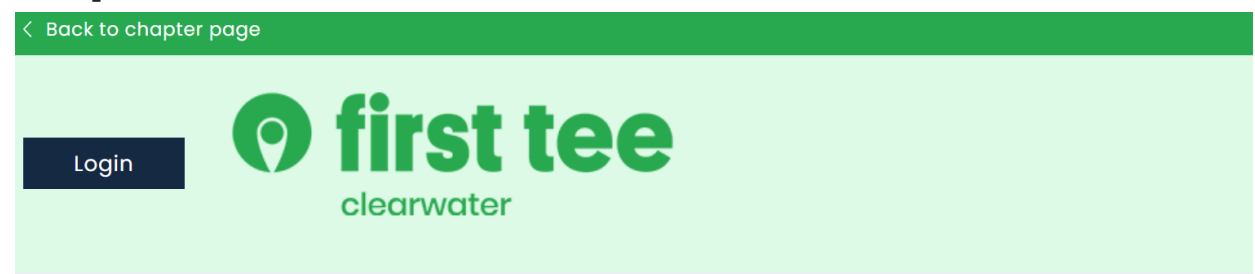

## Curriculum and Events

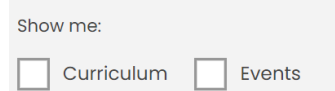

**Step 3**: Log into your account or Create an account.

\*If you cannot remember your password for your account, please contact First Tee staff to reset your password --Please DO NOT create another account. This requires merging accounts which is not an easy process.

\*\*If you are a NEW family and creating a BRAND NEW account, use your primary email address (this will be your login information & how you will receive First Tee updates) and make sure your password is at least 8 characters long. Passwords need to have at least 1 capital letter, 1 lowercase letter, a number, and a symbol (password example: Golf1234!)

| Log In           |
|------------------|
| Email Address    |
| Password         |
| Show Password 🗆  |
| Forgot password? |
| Login            |
|                  |

| Create an Account                            |
|----------------------------------------------|
| Parent First Name                            |
| AnnaLeis                                     |
| Parent Last Name                             |
| Caldwell                                     |
| Parent Email Address                         |
| annaleis@chichi.org                          |
| Password                                     |
| Golf1234!                                    |
| Confirm Password                             |
|                                              |
| ✓ Show Password □ Are you a Military Family? |

# <u>Step 4</u>: Click the drop down arrow and select 'Add a Participant"

#### CURRICULUM AND EVENTS

| SHOW ME:              | FOR PARTICIPANT   | PROGRAM LEVEL               |
|-----------------------|-------------------|-----------------------------|
| Curriculum Curriculum | Choose One 🗘      | PLAYer Par Birdie Eagle Ace |
|                       | Choose One        |                             |
| Show 25 v entries     | ADD A PARTICIPANT | Search:                     |

# **Step 5**: Enter your child's information. Please enter accurate information for your CHILD, not the guardian.

| Child First Name * | Child Last Name *                      |   |
|--------------------|----------------------------------------|---|
| Tate               | Caldwell                               |   |
| Date of Birth *    | Gender *                               |   |
| 05/03/2016         | Male                                   | ~ |
| 9/2/2020]          |                                        |   |
| Grade Level *      | Ethnicity *                            |   |
| Pre School         | <ul> <li>White or Caucasian</li> </ul> | ~ |

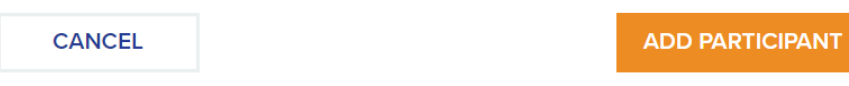

**Step 6**: Click the Program Location you wish for your child to attend.

\*If the desired class does not show, this could mean your child does not meet the age requirements or program level requirements. Feel free to contact First Tee programming to confirm.

\*\* For example: Tate Caldwell is eligible to attend #GameON programming (Step 6A) but is NOT eligible to attend Woodfin Ridge programming. (Step 6B) This is because of Tate's age & program level requirements. His mom contacted First Tee programming staff & confirmed that Tate is too young to attend programming outside of #GameON programming.

| Date 1                 | Name ↑↓                                 | Location 1                                                       |
|------------------------|-----------------------------------------|------------------------------------------------------------------|
| 09/14/2020 -11/05/2020 | Fall 2020 - Cherokee National Golf Club | 442 Cherokee National Highway, Gaffney, SC, 29341, United States |
| 10/12/2020 -10/17/2020 | Fall 2020 - Greer Country Club          | 2299 Gap Creek Road, Greer, SC, 29651                            |
| 09/19/2020 -11/07/2020 | Fall 2020 - The Club at Brookstone      | 100 River Club Dr # 7648, Anderson, SC, 29621, United States     |
| 09/14/2020 -11/06/2020 | Fall 2020 - 3's Greenville              | 61 Villa Road, Greenville, SC, 29615                             |
| 09/14/2020 -11/05/2020 | Fall 2020 - Woodfin Ridge Golf Club     | 215 South Woodfin Ridge Drive, Inman, SC, 29349, United States   |
| 09/14/2020 -11/04/2020 | Fall 2020 - Willow Creek Golf Club      | 205 Sandy Run Drive, Greer, SC, 29651, United States             |
| 09/20/2020 -11/08/2020 | Fall 2020 - Operation 36 - Play Days    | 61 Villa Road, Greenville, SC, 29615                             |
| 09/14/2020 -11/07/2020 | Fall 2020 - Legacy Pines                | 200 Ranch Road, Greenville, SC, 29607                            |
| 09/17/2020 -11/05/2020 | Fall 2020 - Cherokee Valley             | 450 Cherokee Valley Way, Travelers Rest, SC, 29690               |

### Step 6A

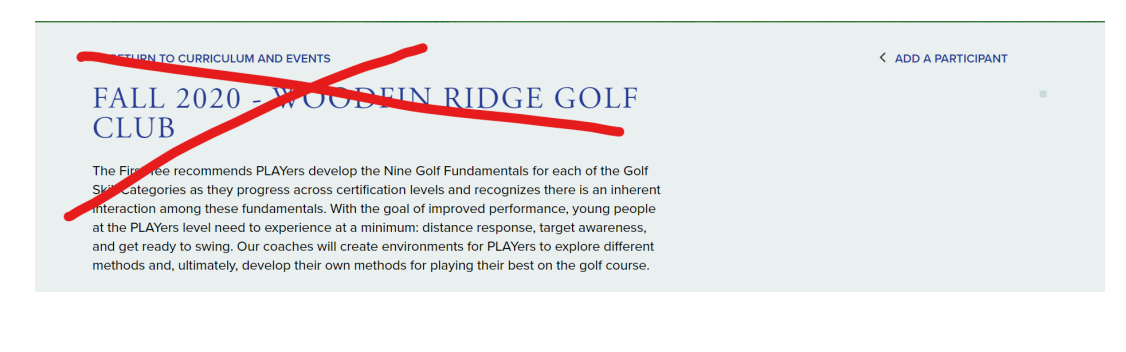

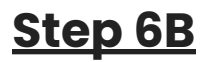

| ATE CALDWELL PR   | OGRAM LEVEL<br>Par Birdie Eagle Ace                                 |                            |
|-------------------|---------------------------------------------------------------------|----------------------------|
|                   |                                                                     |                            |
| WC - FAI          | I 2020 - WEDNESDAY - #GAMEON CL                                     | 455                        |
|                   | LE 2020 - WEDNESDAT - #GAWILON CE                                   | 135                        |
| DATE:             | September 16, 2020 to November 4, 2020                              |                            |
| TIME:             | 05:00:00 PM to 06:00:00 PM                                          |                            |
| LOCATION:         | Willow Creek Golf Club 205 Sandy Run                                |                            |
|                   | Drive, Greer, SC, 29651, United States                              | PRICE:                     |
| PROGRAM<br>LEVEL: | PLAYer                                                              | \$100                      |
| AGE:              | All ages are welcome.                                               |                            |
| RESTRICTIONS      | : TARGET Registered, PLAYer                                         |                            |
| lease join Coa    | ch Laura and volunteer coaches from First Tee Upstate and Upstate-C | Carolina Adaptive Golf for |
| GameON Golf       | at Willow Creek on Wednesdays from 5:00pm - 6:00pm.                 |                            |

**Step 7**: Add class to the cart by clicking 'Add to Cart' button & click 'Proceed to Checkout' button

\*\* If you have another child to add to your account, return to Step 5 and complete Step 5-Step 8 for that child.

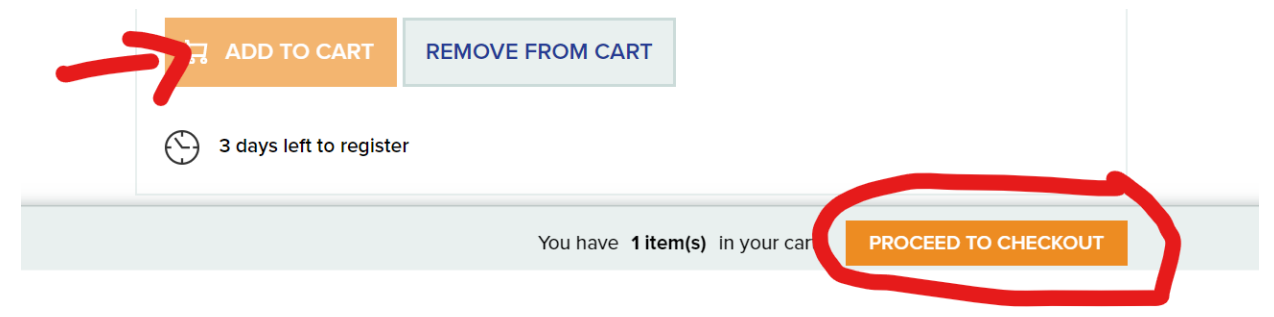

**Step 8**: Complete the Event Registration. Confirm you are registering your participant for the correct class & click 'Continue'. Complete the Participant contact Info page with the CHILD'S information including school information, disability information, allergy information, and emergency contact information and click 'Continue'. (Step 9A) You will continue through the tabs at the top by clicking 'Continue'.

\*If you are applying for Financial Aid - your application will be sent to First Tee programming staff and upon approval, the parent/guardian will receive an email to complete registration. This email expires 48 hours after receiving it, so please complete your registration ASAP.

\*\* A cart expires after 48 hours. If you do not complete registration within 48 hours, you will need to start the registration over and your spot will not be confirmed.

\*\*\* If you do not receive a confirmation number, then your registration was not completed and payment was not received. Please complete registration until you receive a confirmation number.

| Participant   | Program                                 |          | Program Dates         | Price                 | Discounts   |   |
|---------------|-----------------------------------------|----------|-----------------------|-----------------------|-------------|---|
| Tate Caldwell | WC - Fall 2020 - Wedne<br>#GAMEOn Class | esday -  | 9/16/2020 - 11/4/2020 | \$100.00              | \$0.00      | > |
| Tate          |                                         | Caldwe   | 11                    | 5/3/201               | Ø           |   |
| Nickname      |                                         | Street * |                       | Gender *              | ▼<br>▼      |   |
| City *        |                                         | State *  | Zip *                 | Ethnicity<br>White or | Caucasian 🗸 |   |
| Home Phone    |                                         | Mobile P | hone                  | Allergies             |             |   |
|               |                                         |          |                       |                       |             |   |

EVENT REGISTRATION